### Instrukcja konfiguracji modułu RAD3 w oprogramowaniu PC-POS

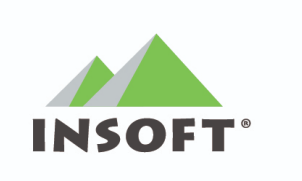

Copyright © 2020 Insoft.

### Założenia instalacji:

- Aby połączenie z menu RAD3 działało bezpośrednio z poziomu PC-POS poprzez wbudowaną przeglądarkę konieczna jest instalacja PC-POS w wersji 64 bit
- Jeśli nie ma możliwości instalacji PC-POS -a w wersji 64 bit, dostęp do menu RAD-a możliwie jest tylko poprzez przeglądarkę systemową uruchamianą poza aplikacją PC-POS. W takim przypadku, dla ułatwienia pracy, PC-POS-a można uruchomić w trybie okienkowym. Odpowiada za to parametr: "ScreenDecorated" w pliku konfiguracyjnym

# 1. Konfiguracja w przypadku, gdy klient nie korzystał wcześniej z modułu M/platform (PcmPlatform)

Konfigurację modułu RAD3 należy rozpocząć od pobrania klienta RAD3 oraz uruchomieniu go z uprawnieniami administratora. Klient RAD3 jest oprogramowaniem pośredniczącym w komunikacji PC-POS <-> M/platform.

| WybierzC:\Users\insoftp\Desktop\rad-v3 | 3.0.0-beta.12\rad-v3.0 | .0-beta.12\windows\bin\vrad.exe |                                 | _ | ×      |
|----------------------------------------|------------------------|---------------------------------|---------------------------------|---|--------|
| [2020-10-07 12:37:22.979] [T]          | [29532] [main]         |                                 |                                 |   | ~      |
| [2020-10-07 12:37:22.981] [T]          | [29532] [main]         | RAD_VERSTON: 3.0.0-beta.12      |                                 |   |        |
| [2020-10-07 12:37:22.982] [T]          | [29532] [main]         | EDGE APT HOST: edge-api-devel   | opment.mparagon.pl:443          |   |        |
| [2020-10-07 12:37:22 982] [T]          | [29532] [main]         | EDGE APT SERVER: 0.0.0.10443    | shinetiet inher allerith 21 112 |   |        |
| [2020-10-07 12:37:22.982] [1]          | [29532] [main]         | MPUID: 73788379708400           | 9010600001                      |   |        |
| [2020-10-07 12:37:22.982] [I]          | [29532] [main]         | OpenSSL 1.1.1e 17 Mar 2020      |                                 |   |        |
| [2020-10-07 12:37:22.982] [I]          | [29532] [main]         |                                 |                                 |   |        |
| [2020-10-07 12:37:22.982] [I]          | [29532] [main]         | Data directory: "C:\\rad"       |                                 |   |        |
| [2020-10-07 12:37:22.983] [I]          | [29532] [main]         | RAD Config                      |                                 |   |        |
| 2020-10-07 12:37:22.983                | [29532] [main]         | Edge API                        |                                 |   |        |
| 2020-10-07 12:37:22.983 [I]            | [29532] [main]         | host: edge-api-developm         | ent.mparagon.pl                 |   |        |
| 2020-10-07 12:37:22.983 [I]            | [29532] [main]         | port: 443                       |                                 |   |        |
| [2020-10-07 12:37:22.983] [I]          | [29532] [main]         | Server                          |                                 |   |        |
| [2020-10-07 12:37:22.983] [I]          | [29532] [main]         | address: 0.0.0.0                |                                 |   |        |
| [2020-10-07 12:37:22.983] [I]          | [29532] [main]         | port: 10443                     |                                 |   |        |
| [2020-10-07 12:37:22.983] [I]          | [29532] [main]         | Log                             |                                 |   |        |
| [2020-10-07 12:37:22.984] [I]          | [29532] [main]         | <pre>default_level: info</pre>  |                                 |   |        |
| [2020-10-07 12:37:22.984] [I]          | [29532] [main]         | level:                          |                                 |   |        |
| [2020-10-07 12:37:22.984] [I]          | [29532] [main]         | watchdog:                       | info                            |   |        |
| [2020-10-07 12:37:22.984] [I]          | [29532] [main]         | mplatform-menu:                 | info                            |   |        |
| [2020-10-07 12:37:22.984] [I]          | [29532] [main]         | main:                           | info                            |   |        |
| [2020-10-07 12:37:22.984] [I]          | [29532] [main]         | persistent-storage:             | info                            |   |        |
| [2020-10-07 12:37:22.984] [I]          | [29532] [main]         | lua-api:                        | info                            |   |        |
| [2020-10-07 12:37:22.984] [I]          | [29532] [main]         | logbook:                        | info                            |   |        |
| [2020-10-07 12:37:22.985] [I]          | [29532] [main]         | lua-get-promotions:             | info                            |   |        |
| [2020-10-07 12:37:22.985] [I]          | [29532] [main]         | http-client:                    | info                            |   |        |
| [2020-10-07 12:37:22.985] [I]          | [29532] [main]         | io-service:                     | info                            |   |        |
| [2020-10-07 12:37:22.985] [I]          | [29532] [main]         | http-server:                    | info                            |   |        |
| [2020-10-07 12:37:22.985] [I]          | [29532] [main]         | executor:                       | info                            |   |        |
| [2020-10-07 12:37:22.985] [I]          | [29532] [main]         | events-processor:               | info                            |   | $\sim$ |

Rys. 1. Przykładowy wygląd klienta RAD3

Kolejnym krokiem jest zalogowanie się na konto serwisanta w programie PC-POS oraz przejście do Konfiguracji lokalnych parametrów (MENU znajdujące się w górnej części okna -> Konfiguracja -> Lokalne parametry programu), a następnie przejście do zakładki Systemy lojalnościowe. Aby skonfigurować moduł RAD 3 należy zaznaczyć checkbox **System lojalnościowy M/platform RAD3** (rys. 2), a następnie przemieścić się w dół okna do sekcji konfiguracyjnej **System lojalnościowy M/platform (RAD3)** (rys. 3).

|                                                                               |                                        |                 |               |                   |                |          |                                |           | ×               |
|-------------------------------------------------------------------------------|----------------------------------------|-----------------|---------------|-------------------|----------------|----------|--------------------------------|-----------|-----------------|
| Wyświetlacz klienta                                                           | Wagi                                   | Serwer pre-paid |               | Serwer rachunkóv  | v Drukarki do  | kumentów | Inwent                         | taryzacja | System hotelowy |
| Kontroler bazy danych Stanowisko Drukarka fiskaln                             |                                        | kalna           | Czytnik kodów | Inne parametry    | Czytnik kart   | magnety  | vcznych Serwis kart płatniczyc |           |                 |
| Bony/Karty podarunkowe - akceptacja Karty podarunkowe - aktywacja/doładowanie |                                        |                 | owanie        |                   | Wymiana danych |          |                                |           |                 |
| Szuflada Kamery                                                               |                                        |                 | Sy            | stemy lojalnościo | we             |          |                                | Opłatomat |                 |
| Domyślny - karta                                                              | a stałego k                            | lienta          |               |                   |                |          |                                |           | Â               |
| System lojalnoso                                                              | lowy Com                               | arch            |               |                   |                |          |                                |           |                 |
| System flotowy                                                                | "PC-Flota"                             |                 |               |                   |                |          |                                |           |                 |
| System flotowy                                                                |                                        | 0               |               |                   |                |          |                                |           |                 |
| System lojalnoso                                                              | lowy Glob                              | SOTC            |               |                   |                |          |                                |           |                 |
| System lojalnoso                                                              | lowy Polsk                             |                 |               |                   |                |          |                                |           |                 |
| System lojalnoso                                                              | lowy Free                              | вее             |               |                   |                |          |                                |           |                 |
| System lojalnoso                                                              | System lojalnosciowy PIM               |                 |               |                   |                |          |                                |           |                 |
| System lojalnost                                                              | iowy Pasi                              |                 | -my r         | iew Media ventu   | les            |          |                                |           |                 |
| System lojalnost                                                              | System lojalnosciowy PC-Loyalty online |                 |               |                   |                |          |                                |           |                 |
|                                                                               |                                        |                 |               |                   |                |          |                                |           |                 |
| System lojalnośc                                                              | System lojanosciowy ProfitCard         |                 |               |                   |                |          |                                |           |                 |
| System lojanosciowy M/piatrom                                                 |                                        |                 |               |                   |                |          |                                |           |                 |
|                                                                               | tom loiala                             |                 | - 1           |                   |                |          |                                |           |                 |
| Dedykowany sys                                                                | scenn lojain                           | IOSCIOWY XINE   |               |                   |                |          |                                |           |                 |
| System lojalnościow                                                           | vy "Comarc                             | ch" ———         |               |                   |                |          |                                |           |                 |
| Adres IP serwera                                                              | CLPS (np.                              | 192,168,0,1);   |               |                   |                |          |                                |           |                 |
| [F2] Zapisz [Esc] Anuluj                                                      |                                        |                 |               |                   |                |          |                                |           |                 |

Rys. 2. Włączenie obsługi modułu RAD3

| Wyświetlacz klienta                         | Wagi S        | erwer pre-paid   | Serwer rachunkóv   | v Drukarki do     | kumentów      | Inwentaryzacj  | a System hotel     | DW   |
|---------------------------------------------|---------------|------------------|--------------------|-------------------|---------------|----------------|--------------------|------|
| ontroler bazy danych                        | Stanowisk     | Drukarka fiskaln | a Czytnik kodów    | Inne parametry    | Czytnik kart  | magnetycznych  | Serwis kart płatni | czyo |
| Bony/Karty pod                              | arunkowe -    | akceptacja       | Karty po           | darunkowe - akt   | ywacja/dołado | owanie         | Wymiana danyd      | ch   |
| Szuflada                                    | К             | amery            | Sys                | stemy lojalnościo | ve            |                | Opłatomat          | _    |
| Klucz instalacii dla A                      | APT           |                  |                    | *******           | ******        |                |                    |      |
|                                             |               |                  |                    |                   |               |                |                    |      |
| Poziom logowania                            | w pliku \log\ | pcLoyalty_0.log  |                    | FINEST            |               |                | <b>T</b>           |      |
|                                             |               |                  |                    | Spra              | wdź połącz    | enie z serwise | m PC-Loyalty       |      |
|                                             |               |                  |                    |                   |               |                |                    |      |
| System lojalnościov                         | vy M/platfor  | m (RAD3)         |                    |                   |               |                |                    | I    |
| Adres API                                   |               | http             | os://127.0.0.1:104 | 43                |               |                |                    | I    |
| Identyfikator sklenu 1060                   |               |                  | i0                 |                   |               |                |                    | I    |
|                                             |               |                  |                    |                   |               |                |                    | I    |
| Rejestrac                                   | ja kasy       |                  | Sprawdź popr       | awność konfig     | uracji M/pl   | atform (RAD3   | )                  | I    |
| - Custam laisla africu                      | uu Loupitu D  | sist.            |                    |                   |               |                |                    | J    |
| System lojanosciov                          | TY LOYAILY P  | JIIIC            |                    |                   |               |                |                    |      |
|                                             |               |                  | 0                  | )                 |               |                |                    |      |
| Numer sklepu                                |               |                  |                    | )                 |               |                |                    |      |
| Numer sklepu<br>Numer kasy                  |               |                  | U                  |                   |               |                |                    |      |
| Numer sklepu<br>Numer kasy<br>Adres serwera |               |                  | L<br>h             |                   | 8080/pcloyalt | y              |                    |      |
| Numer sklepu<br>Numer kasy<br>Adres serwera |               |                  | h                  | http://127.0.0.1: | 8080/pcloyalt | y              |                    | _    |
| Numer sklepu<br>Numer kasy<br>Adres serwera |               |                  | []<br>[]           | http://127.0.0.1: | 8080/pcloyalt | у              |                    |      |

Rys. 3. Sekcja konfiguracji modułu RAD3

### Opis pól i przycisków w konfiguracji modułu RAD3

Adres API - jest to adres połączeniowy do klienta RAD3, domyślna wartość to <u>https://rad.mparagon.pl:10443</u> (adres rad.mparagon.pl przekierowywuje domyślnie na adres IP 127.0.0.1 lub zgodnie z dodatkowymi wpisami w pliku "hosts") Dla powyższej konfiguracji usługa będzie już działać, jednak w przypadku braku dostępu do internetu pojawi się problem z połączeniem po dns, dlatego aby temu zapobiec należy w pliku hosts dodać wpis: 127.0.0.1 rad.mparagon.pl Plik hosts w systemie windows znajduje się w lokalizacji: ...\Windows\system32\drivers\etc\hosts.

**Uwaga:** Przykłady możliwych konfiguracji znajduje się na końcu tej instrukcji.

- Identyfikator sklepu jest to identyfikator nadany przez M/platform
- Rejestracja kasy służy do zarejestrowania kasy (stosować wyłącznie po wypełnieniu pól konfiguracyjnych)
- Sprawdź poprawność konfiguracji M/platform (RAD3) odpowiada za test połączenia PC-POS <-> RAD3 oraz przeprowadza test poprawności konfiguracji modułu (stosować wyłącznie po zarejestrowaniu kasy).

Po wypełnieniu pól w konfiguracji modułu RAD3 należy zarejestrować kasę przy pomocy przycisku **Rejestracja kasy**.

| System lojalnościow | vy M/platform (RAD3) |                                                   |
|---------------------|----------------------|---------------------------------------------------|
| Adres API           |                      | https://rad.mparagon.pl:10443                     |
| Identyfikator sklep | L                    | 1061                                              |
| Rejestracj          | a kasy               | Sprawdź poprawność konfiguracji M/platform (RAD3) |

Rys. 4. Rejestracja kasy

Jeżeli rejestracja przebiegnie pomyślnie, pojawi się komunikat zamieszczony na rys 5. Następnie należy zapisać konfigurację oraz uruchomić ponownie zarówno klienta RAD3, jak i oprogramowanie PC-POS.

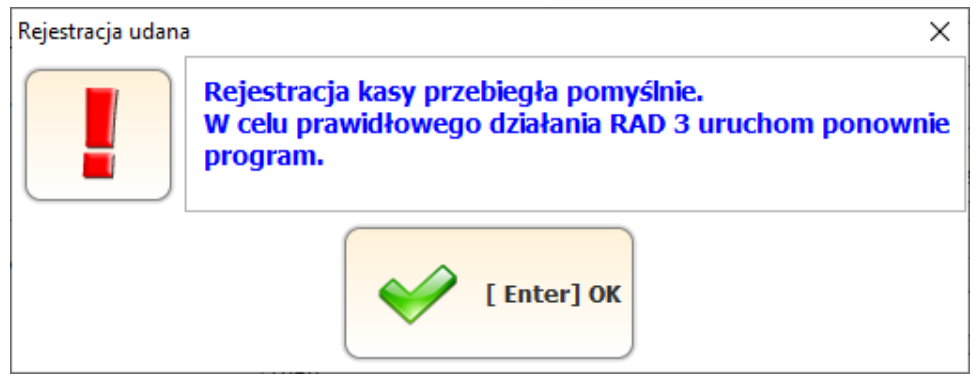

Rys. 5. Komunikat informujący o prawidłowej rejestracji kasy

## 1. Konfiguracja w przypadku, gdy klient korzystał z modułu M/platform (PcmPlatform)

Konfiguracja ta jest analogiczna do konfiguracji opisanej w punkcie pierwszym do momentu wypełniania pól w konfiguracji modułu RAD3 (rys 3). W sekcji tej należy jedynie wypełnić pole **Adres API**, a następnie zapisać konfigurację oraz zamknąć oprogramowanie PC-POS. Ważne jest, aby **NIE wypełniać** pola Identyfikator sklepu oraz **NIE** korzystać z przycisku rejestracja kasy.

Następnie należy zatrzymać usługę PcmPlatform. Można to zrobić z poziomu okna Start->Usługi->(odszukać na liście PcmPlatform oraz kliknąć na nim prawym przyciskiem myszy)->Właściwości, po czym wykonać kroki opisane na rys. 6.

| PcmPlat                             | PcmPlatform - właściwości (Komputer lokalny) X                                           |                          |                                                  |  |  |  |
|-------------------------------------|------------------------------------------------------------------------------------------|--------------------------|--------------------------------------------------|--|--|--|
| Ogólne                              | Logowanie                                                                                | Odzyskiwanie             | Zależności                                       |  |  |  |
| Nazwa usługi:<br>Nazwa wyświetlana: |                                                                                          | PcmPlatfor<br>PcmPlatfor | m                                                |  |  |  |
| Opis:                               |                                                                                          | PcmPlatfon               | m - Wymiana danych                               |  |  |  |
| Ścieżka<br>''C:\Pro                 | Ścieżka do pliku wykonywalnego:<br>"C:\Program Files\Insoft\PcmPlatform\ServiceRepI.exe" |                          |                                                  |  |  |  |
| <u>T</u> yp uruchomienia:           |                                                                                          | Wyłączon                 | y ~                                              |  |  |  |
| Stan us                             | sługi:                                                                                   | Zatrzymano               | )                                                |  |  |  |
| <u>l</u>                            | Iruchom                                                                                  | Z <u>a</u> trzyma        | aj <u>W</u> strzymaj Wz <u>n</u> ów              |  |  |  |
| Możesz<br>tego mi                   | z określić para<br>ejsca.                                                                | metry uruchomie          | nia, które będą użyte przy uruchomieniu usługi z |  |  |  |
| <u>P</u> arame<br>urucho            | etry<br>mienia:                                                                          |                          | 4 2                                              |  |  |  |
|                                     |                                                                                          |                          | 4 3                                              |  |  |  |
|                                     |                                                                                          |                          | OK Anuluj <u>Z</u> astosuj                       |  |  |  |

Rys. 6. Zatrzymanie usługi PcmPlatform

Po zatrzymaniu usługi PcmPlatform można uruchomić oprogramowanie PC-POS. Podczas pierwszego uruchomienia odbędzie się autorejestracja kasy na podstawie danych pobranych z oprogramowania PcmPlatform.

Po zalogowaniu na konto kasjera zostanie wyświetlona ikona informująca o zdarzeniach M/platform (rys. 7), a po kliknięciu w nią, komunikat o autorejestracji zamieszczony na rys. 8. Należy ponownie uruchomić zarówno oprogramowanie PC-POS jak i klienta RAD3. Jako ostatni krok należy odinstalować usługę PcmPlatform.

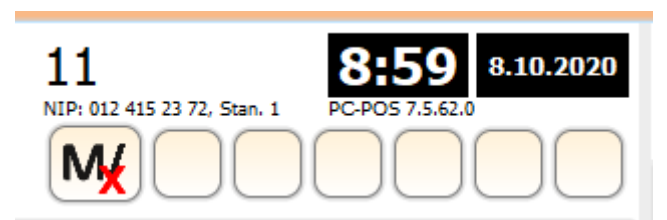

Rys. 7. Ikona informująca o zdarzeniach M/platform

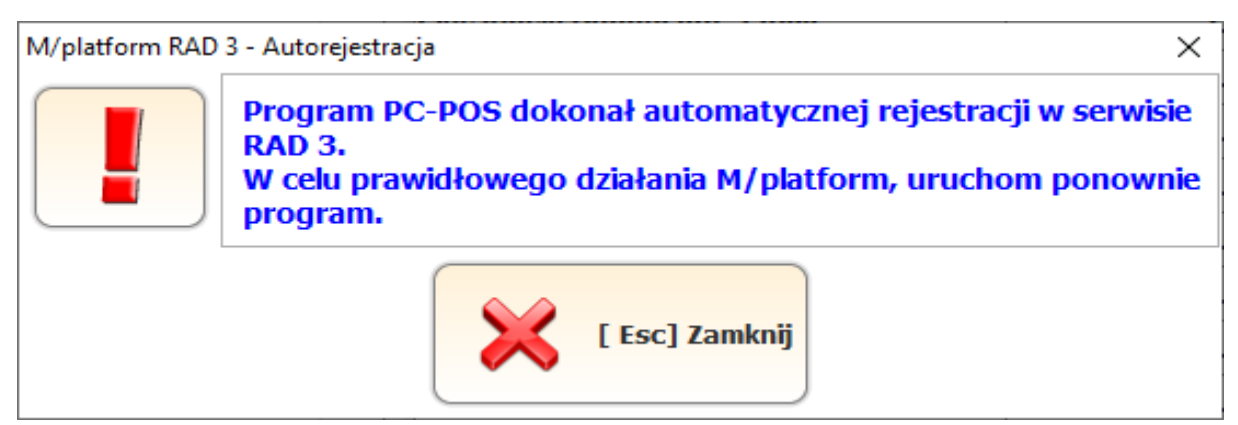

Rys. 8. Komunikat o autorejestracji

# 2. Ponowna rejestracja kasy lub rejestracja kasy pod innym ID sklepu

Jeżeli nastąpi potrzeba ponownej rejestracji kasy lub rejestracji kasy pod innym ID sklepu, wówczas przed rejestracją należy usunąć folder **rad**(znajdujący się na dysku C:\) oraz folder **RAD3** (znajdujący się w głównym folderze instalacyjnym oprogramowania **PC-POS**).

#### Możliwe konfiguracje z uwzględnieniem zmian w pliku hosts

1. Jedna kasa – PC POS + RADSRV – domyślna i zalecana konfiguracja – każda kasa ma swojego RAD'a lokalnie

Konfiguracja POS'a:

| System lojalnościowy M/platform (RAD3) |                                                   |
|----------------------------------------|---------------------------------------------------|
| Adres API                              | https://rad.mparagon.pl:10443                     |
| Identyfikator sklepu                   |                                                   |
| Rejestracja kasy                       | Sprawdź poprawność konfiguracji M/platform (RAD3) |

Wpis w hosts: 127.0.0.1 rad.mparagon.pl

2. Jedna kasa + serwer – PC POS + RADSRV zainstalowany na serwerze

Konfiguracja POS'a:

| - System lojalnościowy M/platform (RAD3) - |                                                   |
|--------------------------------------------|---------------------------------------------------|
| Adres API                                  | https://rad.mparagon.pl:10443                     |
| Identyfikator sklepu                       |                                                   |
| 💜 Rejestracja kasy                         | Sprawdź poprawność konfiguracji M/platform (RAD3) |

Wpis w hosts: ADRES\_IP\_SERWERA rad.mparagon.pl

Np.: 192.168.1.100 rad.mparagon.pl

#### 3. Dwie kasy lub więcej + RADSRV tylko na serwerze

#### Konfiguracja POS-ów:

#### POS 1:

| System lojalnościowy M/platform (RAD3) |                                                   |
|----------------------------------------|---------------------------------------------------|
| Adres API                              | https://rad.mparagon.pl:10443                     |
| Identyfikator sklepu                   |                                                   |
| 💜 Rejestracja kasy                     | Sprawdź poprawność konfiguracji M/platform (RAD3) |

#### ADRES\_IP\_SERWERA rad.mparagon.pl np.: 192.168.1.100 rad.mparagon.pl RADSRV zainstalowany na serwerze działający na porcie: 10443

#### POS 2:

| System lojalnościowy M/platform (RAD3) |                                                   |
|----------------------------------------|---------------------------------------------------|
| Adres API                              | https://rad.mparagon.pl:10444                     |
| Identyfikator sklepu                   |                                                   |
| 💜 Rejestracja kasy                     | Sprawdź poprawność konfiguracji M/platform (RAD3) |

ADRES\_IP\_SERWERA rad.mparagon.pl Np.: 192.168.1.100 rad.mparagon.pl RADSRV zainstalowany na serwerze działający na porcie: 10444

Gdyby nastąpiła konieczność aby RADSRV był zainstalowany tylko na serwerze, wtedy na serwerze instalujemy tyle RADSRV ile mamy kas. Pamiętając, że każdy musi pracować na innym porcie. Ten fakt należy uwzględnić podczas konfiguracji poszczególnych stanowisk POS.